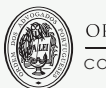

ORDEM DOS ADVOGADOS

CONSELHO REGIONAL DE LISBOA

**CENTRO DE ESTÁGIO** de Lisboa

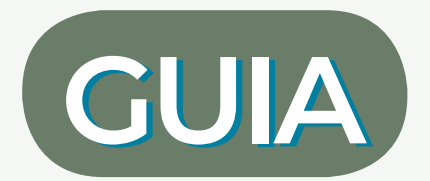

# **para a plataforma dos** SUMÁRIOS

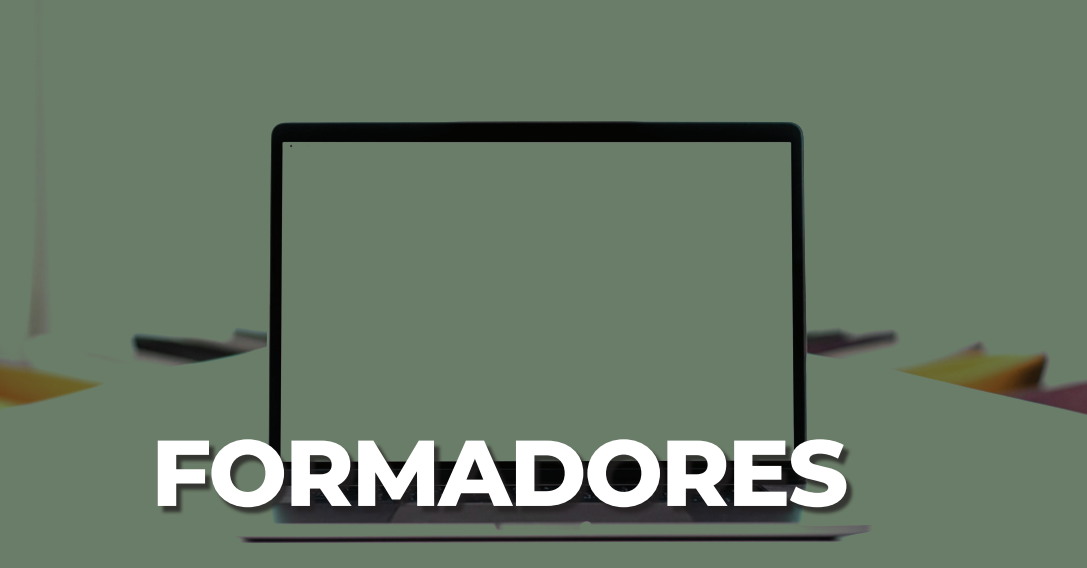

A plataforma dos sumários está **sempre** disponível no *desktop* dos computadores que estão instalados nas salas de formação e, em caso de estar a ministrar formação *on-line*, neste *link*: https://servicos.crlisboa.org/sumarios.

ATENÇÃO!

Os sumários são visualizados no moodle, mas só podem ser redigidos no link ora disponibilizado.

Os **sumários devem ser redigidos no final de cada sessão** de formação, devendo manterse <u>sempre</u> atualizados.

Caso haja necessidade de retificar algum sumário, envie **e-mail** para joao.frazao@crl.oa.pt ou <u>raquel.esteves@crl.oa.pt</u>

Por forma a estabelecer e uniformizar procedimentos, foi elaborado o presente guia que esclarece passo a passo como deve utilizar a plataforma dos sumários.

# 0

## Aceder ao *link* <u>https://servicos.crlisboa.org/sumarios</u>

| Estágio do CRL |               | Início | Sumários | Programas | Secretariado | Sair |
|----------------|---------------|--------|----------|-----------|--------------|------|
|                | Login         |        |          |           |              |      |
|                | Grupo         |        |          |           |              |      |
|                | 2<br>Password |        |          |           |              |      |
|                | 158041        |        |          |           |              |      |
|                | Curso ~       |        |          |           |              |      |
|                | Entrar        |        |          |           |              |      |

## **IMPORTANTE**

No campo "Grupo" deve digitar o número do grupo que lhe foi atribuído. Se inserir, por exemplo, "grupo 2", não conseguirá aceder à plataforma. Deve, portanto, escrever apenas o número, neste caso, 2.

No campo "password" deve inserir o número da sua cédula profissional com a letra minúscula.

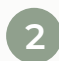

# Selecione Novo Sumário

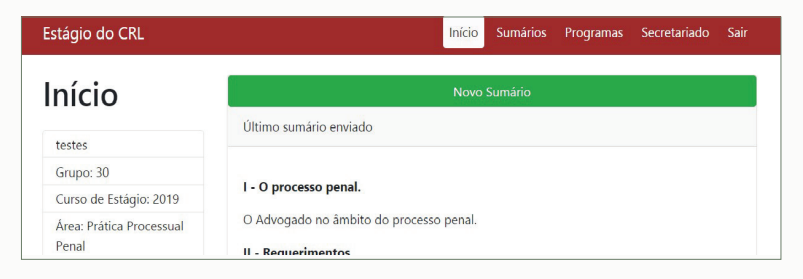

3

Selecione o(s) número(s) da(s) sessão/sessões a sumariar e clique em **Submeter sumário** 

| Estágio do CRL |                         | Início | Sumários | Programas | Sec |
|----------------|-------------------------|--------|----------|-----------|-----|
| Sumários       | Sumário da Sessão 10/40 |        |          |           |     |
| Sessão 1 🗸     | Submeter sumário        |        |          |           |     |
| Sessão 2 🗸     |                         |        |          |           |     |
| Sessão 3 ✔     |                         |        |          |           |     |
| Sessão 4 ✔     |                         |        |          |           |     |
| Sessão 5 🖌     |                         |        |          |           |     |
| Sessão 6 ✔     |                         |        |          |           |     |
| Sessão 7 🖌     |                         |        |          |           |     |
| Sessão 8 🖌     |                         |        |          |           |     |
| Sessão 9 ✔     |                         |        |          |           |     |
| Sessão 10      |                         |        |          |           |     |

#### **IMPORTANTE**

Uma vez que em cada dia de formação existem duas sessões (cada uma com a duração de hora e meia), deve submeter dois sumários distintos, selecionando os conteúdos programáticos abordados em cada uma das sessões.

#### FORMADORES

Selecione em cada sessão:

O tema do programa (a bordeaux)

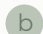

а

Os conteúdos abordados (a preto).

Não é obrigatório seguir a ordem estabelecida no programa.

De seguida, clique em "pré-visualizar".

| ágio do CRL                                                        | Início | Sumários | Programas | Secretariado |
|--------------------------------------------------------------------|--------|----------|-----------|--------------|
| V - Das nulidades.                                                 |        |          |           |              |
| VI - Os atos processuais.                                          |        |          |           |              |
| VII - Da prova.                                                    |        |          |           |              |
| 🗆 VII - Da prova. 🗸                                                |        |          |           |              |
| 🗆 1 - Princípio da legalidade. 🖌                                   |        |          |           |              |
| 🗆 2 - A livre apreciação da prova. 🗸                               |        |          |           |              |
| 3 - Métodos proibidos de prova.                                    |        |          |           |              |
| 🗆 4 - Os diferentes meios de prova. 🗸                              |        |          |           |              |
| 5 - Valor probatório.                                              |        |          |           |              |
| Casos específicos:                                                 |        |          |           |              |
| <ul> <li>Declarações do arguido.</li> </ul>                        |        |          |           |              |
| Primeiro interrogatório judicial e não judicial de arguido detido. |        |          |           |              |
| <ul> <li>Outros interrogatórios.</li> </ul>                        |        |          |           |              |
| - Testemunhas.                                                     |        |          |           |              |
| Declarações do assistente e das partes civis.                      |        |          |           |              |
| 🗆 - Acareação.                                                     |        |          |           |              |
| Contradita.                                                        |        |          |           |              |
| - Reconhecimento de pessoas e objetos.                             |        |          |           |              |
| 🗆 - Perícia.                                                       |        |          |           |              |
| - Documentos.                                                      |        |          |           |              |

#### **IMPORTANTE**

O símbolo " $\sqrt{}$ " no final do tópico representa o conteúdo já sumariado.

# 5

Mencione sempre se entregou documentação e, em caso afirmativo, especifique qual. Por fim, clique em "Gravar" e o processo fica finalizado.

| Estágio do CRL                                                                                                    | Início | Sumários | Programas | Secretariado | Sair |
|----------------------------------------------------------------------------------------------------|--------|----------|-----------|--------------|------|
| Sumário da Sessão 8/40                                                                                                    |        |          |           |              |      |
| Entregou documentação? 🖲 sim O não                                                                                                    |        |          |           |              |      |
| Qual:                                                                                                    |        |          |           |              |      |
| abcde                                                                                                    |        |          |           |              |      |
|                                                                                                    |        |          |           |              |      |
| 8 - Prática dos atos processuais:                                                                                                    |        |          |           |              |      |
| Quando se praticam.     Gentracem de prazes                                                                                                 |        |          |           |              |      |
| <ul> <li>Prática do ato fora do prazo.</li> </ul>                                                                                           |        |          |           |              |      |
| <ul> <li>Renúncia ao decurso do prazo.</li> </ul>                                                                                           |        |          |           |              |      |
| <ul> <li>Prorrogação de certos prazos em procedimentos de especial complexidade.</li> <li>Duração máxima de cada face processual</li> </ul> |        |          |           |              |      |
| <ul> <li>Aceleração de processo atrasado.</li> </ul>                                                                                        |        |          |           |              |      |
|                                                                                                    |        |          |           |              |      |

## CONSULTA DOS CONTEÚDOS PROGRAMÁTICOS

Os conteúdos formativos estão disponíveis no item "Programas", local onde pode consultar o conteúdo por si já ministrado, bem como pelos demais colegas.

| Estágio do CRI              |                                                                                      |   |   |   |   |   | Início | s | umár | ios | Prog | Iramas | Se | cretari | ado | Sair |    |    |
|-----------------------------|--------------------------------------------------------------------------------------|---|---|---|---|---|--------|---|------|-----|------|--------|----|---------|-----|------|----|----|
| Programas                   | Tema                                                                                 | 1 | 2 | 3 | 4 | 5 | 6      | 7 | 8    | 9   | 10   | 11     | 12 | 13      | 14  | 15   | 16 | 17 |
| Penal<br>CAR<br>Deontologia | A - A DEONTOLOGIA - NOÇÕES GERAIS                                                    |   | 2 | 3 | 4 | 5 | 6      | 7 | 8    |     |      | 11     | 12 | 13      |     |      | 16 | -  |
|                             | <ol> <li>A essência da Deontologia: a materialização dos<br/>deveres deo</li> </ol>  |   | 2 | 3 | 4 | 5 | 6      | 7 | 8    | 9   |      |        | 12 | 13      |     |      | 16 | 17 |
|                             | 2. Os grandes princípios estruturantes da Deontologia<br>do Advogad                  | 1 | 2 | 3 | 4 | 5 | 6      | 7 | 8    | 9   | -    | 11     |    | 13      | -   |      | 16 | 17 |
|                             | 3. A Deontologia como timbre da Advocacia. Os deveres gerais e os                    | 1 | 2 | 3 | 4 | 5 | 6      | 7 | 8    |     |      | 11     |    | 13      | •   |      | 16 | 17 |
|                             | B - FORMAS E SISTEMAS ATUAIS DO<br>EXERCÍCIO DA ADVOCACIA                            |   | 2 | 3 | 4 | 5 | 6      | 7 | 8    | 9   |      | 11     | 12 |         |     |      | 16 | 17 |
|                             | 1. As diversas "famílias" da advocacia em função da<br>sua constr                    | - | 2 | 3 | 4 | 5 | 6      | 7 | 8    | 9   |      | 11     | 12 | 13      |     | 15   | 16 | 17 |
|                             | <ol> <li>Caracterização em especial da advocacia colegiada:<br/>o sistema</li> </ol> |   | 2 | 3 | 4 | 5 | 6      | 7 | 8    | 9   | -    | 11     |    | 13      | ~   | 15   | 16 | 17 |

#### FORMADORES

#### **CENTRO DE ESTÁGIO**

#### SECRETARIADO

09h00 - 17h00 João Frazão joao.frazao@crl.oa.pt 932 327 007

#### 14h00 - 21h45 Raquel Esteves raquel.esteves@crl.o

932 327 007

APOIO INFORMÁTICO E DOCUMENTAL **Rui Martins** informações.cfo@crl.oa.p

COORDENAÇÃO Isabel Carmo isabel.carmo@crl.oa.pt 213 129 865 (telefone diretr MOODLE Sofia Galvão moodle@crlisboa.org 213 129 850